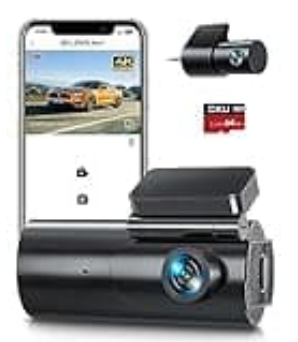

# **GKU D600**

# Verbindung mit der App herstellen

Bevor du deine Dashcam optimal nutzen kannst, musst du die zugehörige App auf deinem Smartphone installieren. Die App ermöglicht, verschiedene Funktionen der Dashcam einzurichten und zu steuern, u. a. die Verbindungseinstellungen, das Anpassen von Aufnahmemodi und die Verwaltung der aufgenommenen Videos.

## 1. App herunterladen

Lade die "JarvisCam"-App entweder aus dem Google Play Store (für Android) oder dem Apple App Store (für iOS) herunter.

2. Stelle sicher, dass die Dashcam (D600) während der Verwendung der WiFi-Funktion an die Stromversorgung angeschlossen ist, da sonst die WiFi-Verbindung unterbrochen wird!

### 3. Berechtigungen geben

Beim ersten Öffnen der JarvisCam-App autorisiere die App für den Zugriff auf das Album, den Standort, WLAN und Mobilfunkdaten, um eine einwandfreie Funktion zu gewährleisten.

### 4. Verbindung herstellen

Öffne die WiFi-Einstellungen deines Smartphones, deaktiviere Mobilfunkdaten und Bluetooth, und stelle eine Verbindung zum Gerät "GKU\_D600\_XXXXX" her. Gib das Passwort "12345678" ein.

5. Sobald die WiFi-Verbindung stabil ist, öffne die JarvisCam-App, füge eine neue Kamera hinzu und stelle die Verbindung über WiFi her.